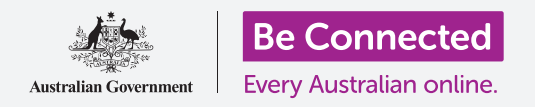

#### 控制你的新iPhone,包括日期和时间以及你手机发出的声音。

你的iPhone让你更改很多不同的设置,让它按照你喜欢的方式操作。本指南教你如何设置你倾向的语言、日期和时间以及如何控制音量和你iPhone的电话铃声。

### 你需要什么

在开始设置前,确保你的手机已经充满电并显示主屏幕;你的操作系统也应该完全更新过。

#### 开始几个步骤

大多数iPhone系统设置都从设置应用程序中控制,要打开它:

- **1.** 在主屏幕上找到**设置**图标,轻敲它。
- 2. 打开设置后,向下滚动找到并轻敲通用。

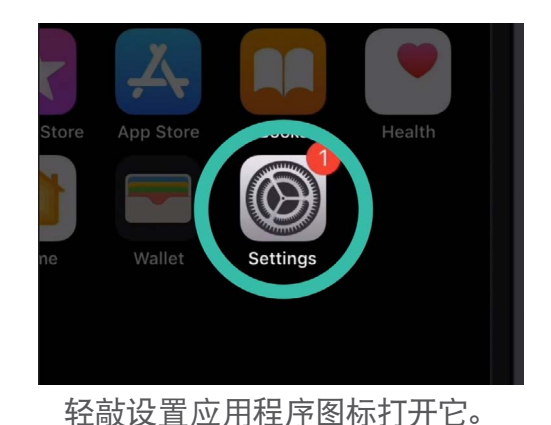

#### 设置你倾向的语言

当你在澳大利亚买手机时,手机默认语言会设成**澳大利亚英** 语。不过,如果你的手机是二手的或你希望用另外一种语言, 你可以更改它。

- **1.** 在**通用**设置屏幕上,向下滚动找到**语言及地区**,轻敲 它。
- 在语言及地区屏幕上,顶部iPhone语言边上应该显示 澳大利亚英语。本指南中我们将教你如何把美国英语 改过来,这样iPhone就能采用澳大利亚拼写方法,比 如 "colour"。

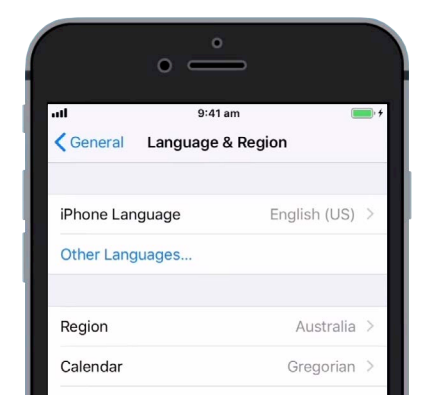

这个iPhone设成使用美国 英语,我们需要更改语言。

- 3. 轻敲iPhone语言看语言清单,从清单中轻敲澳大利亚 英语。
- 现在轻敲完成,你的iPhone会叫你确认。轻敲换成澳 大利亚英语,然后继续设定新的语言。这可能需要花 几秒钟的时间。
- 5. iPhone会返回语言及地区屏幕。靠近顶部,你现在能 看到iPhone语言边上出现了新的倾向语言。
- 你还可以更换地区、日历种类和温度单位,轻敲每个 选择便可。

#### 设定日期和时间

要开始设定你iPhone上的日期和时间,首先轻敲屏幕左上角的 通用,让iPhone回到通用设置选择屏幕。

- **1.** 在通用屏幕上,轻敲日期及时间。
- 2. iPhone会显示日期及时间屏幕,你会看到一个叫自动 设定的选择。如果它边上的开关是绿的,你的iPhone 会自动调整夏时制、在你旅行时更换时区。
- **3.** 要自己设定时间和日期,你需要关掉**自动设定**,轻敲 绿色开关,把它变成白色,现在这个设置已被关闭。
- **4.** 接下来,轻敲**时区**下面的蓝色文字,会出现一个显示 日期和时间的轮盘。
- 5. 用轮盘看选择,设定目前的日期和时间。
- 要更改时区,轻敲蓝色日期和时间文字上方的灰色城市名称。

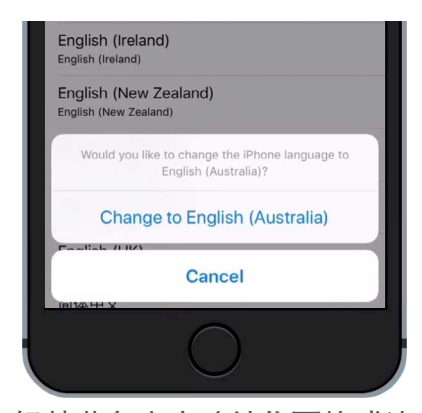

轻敲蓝色文字确认你要换成澳 大利亚英语。

| • —               |             |                                                   |
|-------------------|-------------|---------------------------------------------------|
| all               | 9:41 am     | , <del>, , , , , , , , , , , , , , , , , , </del> |
| General           | Date & Time |                                                   |
| 24-Hour Time      |             | $\bigcirc$                                        |
| Set Automatically |             |                                                   |
| Time Zone         |             | Sydney                                            |
|                   |             |                                                   |

开关变成绿色时,你的iPhone 自动设定日期和时间。

- 现在用键盘输入城市或镇的名称。当你要的名称出现在搜索栏下面时,轻敲这个名称,为这个地方设定时区、日期和时间。你现在已经顺利地在你的iPhone上设定日期、时间和时区。
- 让你的手机自动调整日期和时间是一个非常有用的功能,现在你已经 知道如何手动调整这些设置,所以最好重新打开这个功能。轻敲自动 设定边上的开关,它会变绿,表示重新打开了这个功能。

你准备好继续下去时轻敲屏幕左上角的通用返回通用设置一页。

#### 更改iPhone的声音设置

要准备好更换你iPhone的声音,首先轻敲屏幕左上角的设置,回到设置主菜单。你现在可以继续了。

- **1.** 首先,向下滚动设置菜单找到**声音及触觉**,轻敲它。
- 2. 要调整iPhone铃声的大小,看铃声及提醒下面的滑 杆。
- 用手指把白色按钮往左滑动调低音量、往右调高音量,这也会改变提醒声的音量。
- 你iPhone侧面的按钮通常可以调整播放音乐和视频的 音量。不过你愿意的话,你可以用这些按钮来调整铃 声及提醒的音量。轻敲转换按钮边上的白色开关,让 它变绿打开这个设置。

不过最好让转换按钮保持关闭状态,这样你就不会不小心调低 铃声而错过你下一个电话!关闭设置时开关呈白色。

|               | •                            |                |
|---------------|------------------------------|----------------|
| atl           | 9:41 am                      | <b>()</b>      |
| VIBRATE       |                              |                |
| Vibrate on    | Ring                         |                |
| Vibrate on    | Silent                       |                |
| RINGER AND    | ALERTS                       |                |
| ۹             | 0                            |                |
| Change wit    | h Buttons                    | $\bigcirc$     |
| The volume of | the ringer and alerts will n | ot be affected |

把白色按钮往左滑动调低音 量,往右调高音量。

#### 更换电话铃声

电话铃声是有人给你打电话时iPhone播放的一小段曲子。你可以换成你喜欢的铃声或容易引起你注意的铃声。

- **1.** 从**声音及触觉**屏幕里,向下滚动找到**电话铃声**设置,轻 敲它。
- 你会看到一个电话铃声清单,轻敲一个播放。找到你最 喜欢的铃声后,轻敲屏幕左上角的返回设定它。你的 iPhone会回到**声音及触觉**屏幕。
- **3.** 你还可以更换你iPhone接到短信时放出的声音。在**声 音及触觉**屏幕上找到短信铃声。
- **4.** 和电话铃声一样,从清单上轻敲一些选择一个个听。要 设定你喜欢的铃声,轻敲屏幕左上角的**返回**。

|               | ° —               |
|---------------|-------------------|
| att           | 9:41 am 📖 +       |
| <b>&lt;</b> B | ack Ringtone      |
|               | Opening (Default) |
|               | Apex              |
| ~             | Beacon            |
|               | Bulletin          |
|               | By The Seaside    |
|               | Chimes            |
|               |                   |

轻敲清单上的一个电话铃声, 先听听看它是什么效果。

#### 关闭键盘打字声

**声音及触觉**菜单让你调整iPhone发出的其它各种声音。你可能觉得有些声音有用、有些声音很烦。

比如,你也许想关闭键盘打字声,这样你在键盘上打字或输入数字时你的手机不会发出声音。

所有设置都要轻敲声音选择边上的开关打开或关闭。开关呈白色时表示已 关闭设置。

慢慢探索声音及触觉设置中的其它内容,把它们调整成适合你的设置。